## スパン長の変更ができない

スパンが1つしかない時、スパン長の変更ができません。 この場合は、ダミーで1スパン追加し、スパン長を変更後、元に戻すことで対処できます。

1.ダミーでスパンを追加

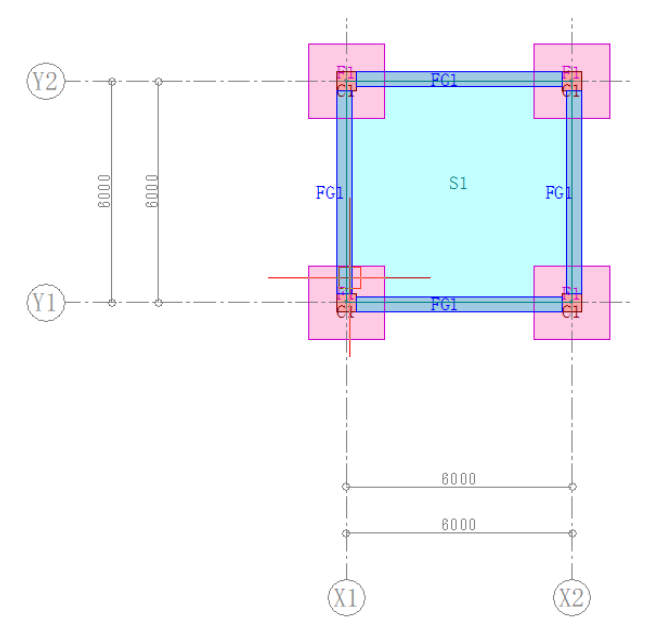

①通り芯タブの「通り芯情報変更」をクリック

| 🏶 FKSシステム 0428-2                |          |          |         |     |          |          |    |
|---------------------------------|----------|----------|---------|-----|----------|----------|----|
|                                 |          | ファイル     | 通       | 志   | 表示       | 部        | 立面 |
| 通り芯新規作成<br>通り芯情報変更<br>通り芯スパン長変更 |          |          | 補助芯一括作成 |     |          | 区分基2     |    |
| 基準通り芯                           |          |          |         | 補助た | 5        |          | 設別 |
| 図面保存                            | )<br>一述  | 環境<br>設定 | 金表示     | 拡大  | 部位<br>表示 | 増打<br>表示 | ス表 |
| 階切<br>蓉                         | 伏図<br>計算 | 断面       | 軸組      | 3D  | 7日<br>単独 | 7日<br>領域 | 包  |
| F階/FG コマン                       |          |          |         |     |          |          |    |

②画面右側の「「芯追加」ボタンをクリック

| ×                  |
|--------------------|
| 基本設定               |
| X芯: 2 本            |
| $_{\rm X1}$ $\sim$ |
| Y芯: 2 本            |
| Y1 ~               |
| 再設定                |
| 通り芯 調整             |
| 名称変更               |
| 芯追加                |
| 芯削除                |
|                    |
|                    |
|                    |
| O K                |
| キャンセル              |

③追加したい通りにチェックを付け、追加本数に1を入力し、OKをクリック

| 🏶 通り芯数 | 追加   | ×     |
|--------|------|-------|
|        | 追加本数 |       |
| ☑ X方向  | 1    | ОК    |
| □ Y方向  | 0    | キャンセル |

④追加されたスパン長に適当な値を入力し、画面右側のOKボタンをクリック

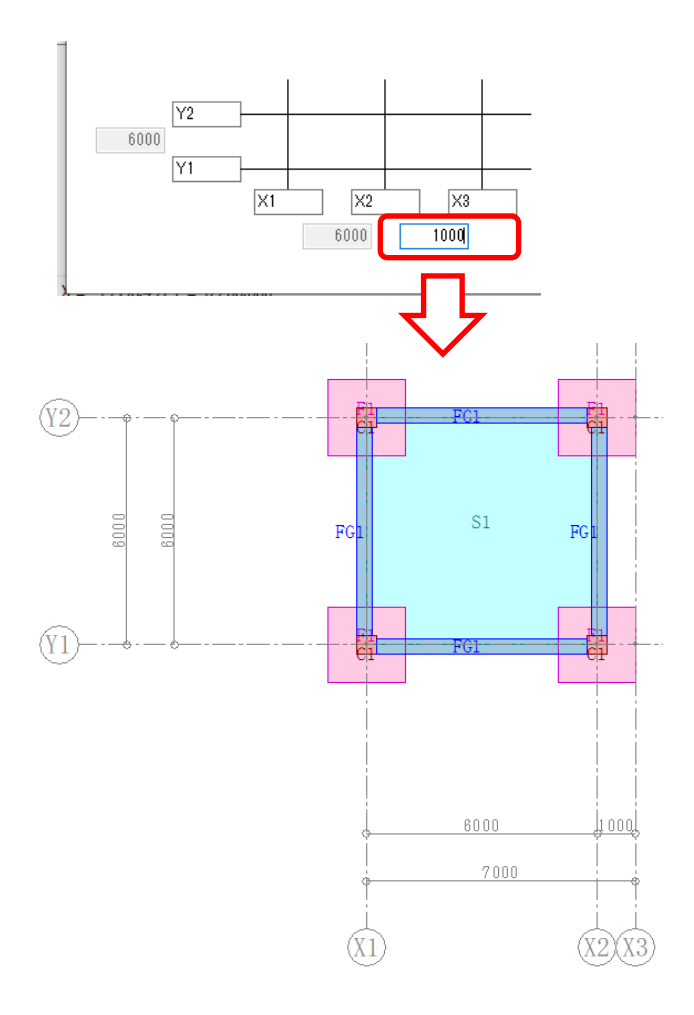

## 2.スパン長を変更

①通り芯タブの「通り芯スパン長変更」をクリック

| 🏶 FKSシステム 0428-2    |          |         |    |      |          |          |    |
|---------------------|----------|---------|----|------|----------|----------|----|
|                     |          | ファイル    | 通  | 応    | 表示       | 部        | 位面 |
| 通り芯新規作成             |          | 補助芯一括作成 |    | 区分基2 |          |          |    |
| 通り心情報変更通り芯スパン長変更    |          |         |    |      |          |          |    |
|                     | 蜂通り      | 芯       |    | 補助。  | Ś.       |          | 設別 |
| 図面<br>保存<br>芯<br>設定 |          |         | 錶示 | 拡大   | 部位表示     | 増打<br>表示 | ス表 |
| 階切<br>替             | 伏図<br>計算 | 断面      | 軸組 | 3D   | 7日<br>単独 | 7日<br>領域 | 包  |
| F階/FG コマン           |          |         |    |      |          |          |    |

②変更したいスパンをクリックし、「スパン長個別変更」ダイアログでスパン長を変更

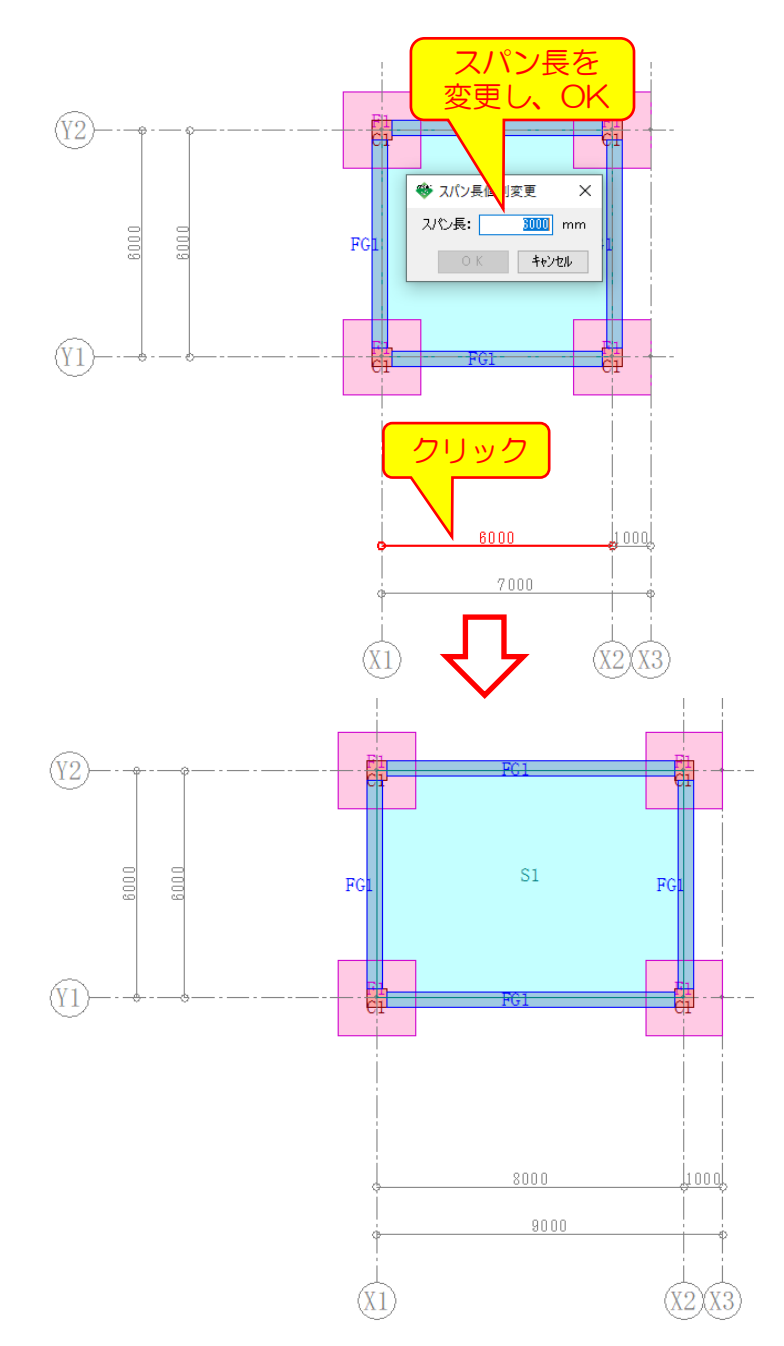

3.ダミーで追加した通芯を削除

①通り芯タブの「通り芯情報変更」をクリック

| 🏶 FKSシステム 0428-2   |                 |                          |               |          |                                 |                                   |                      |
|--------------------|-----------------|--------------------------|---------------|----------|---------------------------------|-----------------------------------|----------------------|
|                    |                 | ファイル                     | 通             | 志        | 表示                              | 部                                 | 立面                   |
| 通り芯新規作成            |                 | 補助芯一括作成                  |               | 区分基2     |                                 |                                   |                      |
| 通りた                | 5.情報3           | 史                        |               |          |                                 |                                   |                      |
| 通りだ                | 通り芯スベン長変更       |                          |               |          |                                 |                                   |                      |
| 基準通り芯              |                 |                          |               | 補助求      | -                               |                                   | ≣Grs                 |
|                    | 十九辺             | 101                      |               | 1029070  | h.                              |                                   | 6×.7                 |
| 回面<br>保存           | - 100<br>一<br>芯 | 環境<br>設定                 | 全表<br>示       | 拡大       | 部位表示                            | 増打<br>表示                          | 。<br>ス<br>表          |
| 画<br>保存<br>階切<br>替 | 通り<br>芯<br>び計算  | <mark>環境</mark> 設定<br>断面 | 全表<br>示<br>軸組 | 拡大<br>3D | <del>部位</del><br>表示<br>7日<br>単独 | <mark>増打</mark><br>表示<br>7日<br>領域 | <mark>ス表</mark><br>包 |

②画面右側の「「芯削除」ボタンをクリック

|          |           | -        |           |       |        |    |
|----------|-----------|----------|-----------|-------|--------|----|
|          | ×         |          |           |       |        |    |
|          | 基本設定      |          |           |       |        |    |
|          | ×芯: 2 本   |          |           |       |        |    |
|          | x1 $\sim$ |          |           |       |        |    |
|          | Y芯: 2 本   |          |           |       |        |    |
|          | Y1 $\sim$ |          |           |       |        |    |
|          | 再設定       |          |           |       |        |    |
|          | 通り芯 調整    |          |           |       |        |    |
|          | 名称変更      |          |           |       |        |    |
|          | 芯追加       |          |           |       |        |    |
|          | 芯削除       |          |           |       |        |    |
|          |           |          |           |       |        |    |
|          |           |          |           |       |        |    |
|          |           |          |           |       |        |    |
|          | ОК        |          |           |       |        |    |
| <b>N</b> | キャンセル     |          |           |       |        | 5  |
| 3A       | ラテレイトを    | テェックを回り、 | 削际 今 叙に 1 | を入力し、 | UKEDUS | 19 |
|          |           |          |           |       |        |    |
|          |           |          |           |       |        |    |

| 🍣 通り芯数 削 | ×    |       |
|----------|------|-------|
|          | 削除本数 |       |
| ☑ X方向    | 1    | ОК    |
| □ Y方向    | 0    | キャンセル |

④画面右側のOKのタンをクリック

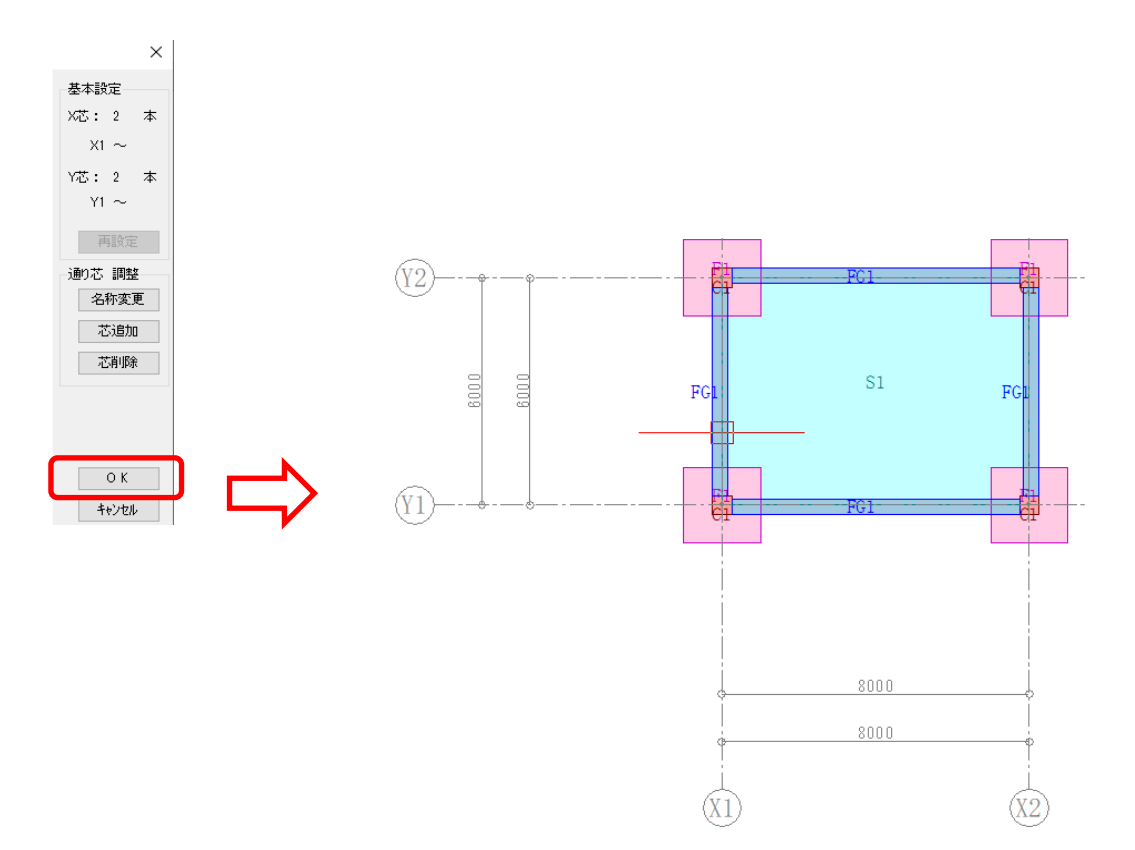